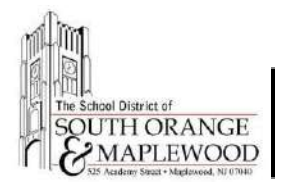

## How To Access The Technology Device Agreement Through The PowerSchool Parent Portal

## **Overview**

Please follow the steps outlined in this document to access the SOMSD Student Technology Device Agreement. You must use your PowerSchool Parent Portal account to access this agreement. A student PowerSchool account cannot be used to access this agreement. If you are unsure of your login credentials for the PowerSchool Parent Portal, please visit www.somsd.k12.nj.us/parentportalhelp or email parentportalhelp@somsd.k12.nj.us for assistance.

# Access The Agreement On Your Computer

- 1. Open an internet browser on your computer.
- 2. Navigate to the district homepage at <a href="https://www.somsd.k12.nj.us">https://www.somsd.k12.nj.us</a>
- 3. Select Quick Links > Parents > PowerSchool.
- 4. Login to the parent portal using your PowerSchool login credentials.
- 5. Select the name of the child's name.
- 6. Left click "Forms" on the left navigation menu.
- 7. Locate the form named "SOMSD Student Technology Device Agreement".

## Access The Agreement On Your Smartphone Using The PowerSchool App

- 1. Launch the PowerSchool app on your Apple or Android smartphone.
  - a. You can download the PowerSchool App from the Android or IOS app store. More information can be <u>found here</u>.
- 2. Using the upper right hand menu, tap the name of the child.
- 3. Tap **More** on the navigation bar.
- 4. Select Forms.
- 5. Locate the form named "SOMSD Student Technology Device Agreement".

#### If you are having difficulties accessing your account

visit <u>www.somsd.k12.nj.us/parentportalhelp</u> or email <u>parentportalhelp@somsd.k12.nj.us</u>